**Authorisation** 

## 23.21. Help menu

## Help > About mSupply

Choosing this item displays information about your mSupply installation.

| You are using version 4.14       Authorisation         You are using version 4.14       Belase date       20/11/2020       19:05         Build Tag: V4-14-00       Build Structure: mSupplyV4-14-00       Build Structure: mSupplyV4-14-00         Path to data file:       Build Time: Fri 20 Nov 2020 02-26:06 GMT         C:Users/Mark/Documents       Build Time: Fri 20 Nov 2020 02-26:06 GMT         Path to log file:       C:Users/Mark/Documents         C:Users/Mark/Documents       Build Time: Fri 20 Nov 2020 02-26:06 GMT         Path to log file:       C:Users/Mark/Documents         C:Users/Mark/Documents       Build Time: Fri 20 Nov 2020 02-26:06 GMT         Path to structure file:       C:Users/Mark/Documents         C:UmSupply/mSupply.exe       Sustainable Solutions retains the rights to this software.         Commercial use or modification of this software only allowed with authorization of Sustainable Solutions (NZ) Ltd.       email: info@msupply.org.nz         @ Copyright Sustainable Solutions (NZ) Ltd.       @ Copyright Sustainable Solutions (NZ) Ltd.       @ Show sync record         Records       MSupply/V4-14-00       Show sync record       Ste       Ste                                                                                                    |     |
|----------------------------------------------------------------------------------------------------|-----|
| Release date       20/11/2020       t19:05         Build Tag: V4-14-00       Build Structure: mSupplyV4-14-00         Path to data file :       Build Time: Fri. 20 Nov 2020 02:26:06 GMT         C:Users/Mark/Documents       Build Time: Fri. 20 Nov 2020 02:26:06 GMT         Path to log file :       C:Users/Mark/Documents         C:Users/Mark/Documents       Build Time: Fri. 20 Nov 2020 02:26:06 GMT         Path to log file :       C:Users/Mark/Documents         C:Users/Mark/Documents       Sustainable Solutions retains the rights to this software.         Commercial use or modification of this software only allowed with authorization of Sustainable Solutions (NZ) Ltd.       Example: Show table records         Show table records       mSupply/v4-14-00       Show sync records         Records       Site       Records         Site       Records       Site         Site       Site       Site         Site       Site       Site         Site       Site       Site         Site       Site       Site         Site       Site       Site         Site       Site       Site         Site       Site       Site                                                                                                    |     |
| Build Structure: mSupplyV4-14-00<br>Path to data file : Build Time: Fri, 20 Nov 2020 02:26:06 GMT<br>C:\Users\Mark\Documents<br>Path to log file :<br>C:\Users\Mark\Documents<br>Path to structure file :<br>C:\mSupply\mSupply.exe<br>Sustainable Solutions retains the rights to this software.<br>Commercial use or modification of this software only allowed with<br>authorization of Sustainable Solutions (NZ) Ltd.<br>email: info@msupply.org.nz<br>© Copyright Sustainable Solutions (NZ) Ltd.<br>Show table records<br>Records<br>Site Records<br>Site Records<br>Site Records<br>Site Site Site Site Site Site Site Site                                                                                                    |     |
| Path to log file :<br>C:\Users\Mark\Documents<br>Path to structure file :<br>C:\mSupply\mSupply.exe<br>Sustainable Solutions retains the rights to this software.<br>Commercial use or modification of this software only allowed with<br>authorization of Sustainable Solutions (NZ) Ltd.<br>email: info@msupply.org.nz<br>© Copyright Sustainable Solutions (NZ) Ltd.<br>Example Copyright Sustainable Solutions (NZ) Ltd.<br>Records<br>Site Records<br>Site Records<br>Site Records<br>Site Site Site Site Site Site Site Site                                                                                                    |     |
| Path to structure file :<br>C:\mSupply\mSupply.exe Sustainable Solutions retains the rights to this software.<br>Commercial use or modification of this software only allowed with<br>authorization of Sustainable Solutions (NZ) Ltd.<br>email: info@msupply.org.nz<br>© Copyright Sustainable Solutions (NZ) Ltd.<br>mSupplyV4-14-00 Show sync record<br>Records Site Records<br>Site Records<br>Site Records<br>Site Site Site Site Site Site Site Site                                                                                                    |     |
| Sustainable Solutions retains the rights to this software.         Commercial use or modification of this software only allowed with authorization of Sustainable Solutions (NZ) Ltd.         email: info@msupply.org.nz         © Copyright Sustainable Solutions (NZ) Ltd.         mSupplyV4-14-00         Show table records         Ste         Records         Site         Records         Site         Stow         Site         Stow         Stow         Site         Stow         Ste         Stow         Stow </td <td></td>                                                                                                    |     |
| Show table records mSupplyV4-14-00 Show sync records                                                                                                    |     |
| Records Site Records                                                                                                    | ls  |
| Records Site Records                                                                                                    |     |
|                                                                                                    | 7 . |
|                                                                                                    | 1   |
| 9                                                                                                    | 2   |
|                                                                                                    | 3   |
| 348                                                                                                    | 1   |
| 5                                                                                                    | 1   |
| 100 March 100 4                                                                                                    | 4   |
| 5                                                                                                    | 0   |
| 3 Berner (Berner 1                                                                                                    | 9   |
| section of the section of the sectio | 1   |
| 16                                                                                                    | 5   |
| 5 Total 48794                                                                                                    | 2 4 |
|                                                                                                    |     |
| ОК                                                                                                    |     |

The Authorisation button is provided largely for our support team to assist with resolving any issues.

You can safely ignore it.

## Updating mSupply

For single user versions of mSupply, you can see if you have the latest version by choosing **Special > Check for updates** 

Choosing this item from the *Special* menu will connect to the mSupply web site and compare your current mSupply version with the version you are now using.

If an update is available, you will be shown a window where you can click to download the latest version.

×

## Previous: 25.20. Server troubleshooting | | Next: 26. Other Topics

From: https://docs.msupply.org.nz/ - mSupply documentation wiki

Permanent link: https://docs.msupply.org.nz/admin:updating?rev=1612130772

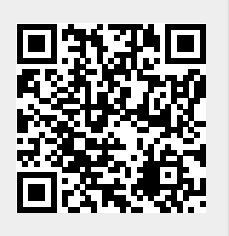

Last update: 2021/01/31 22:06